### Payroll

# R. Reports Menu: S. AP Vendor Distribution

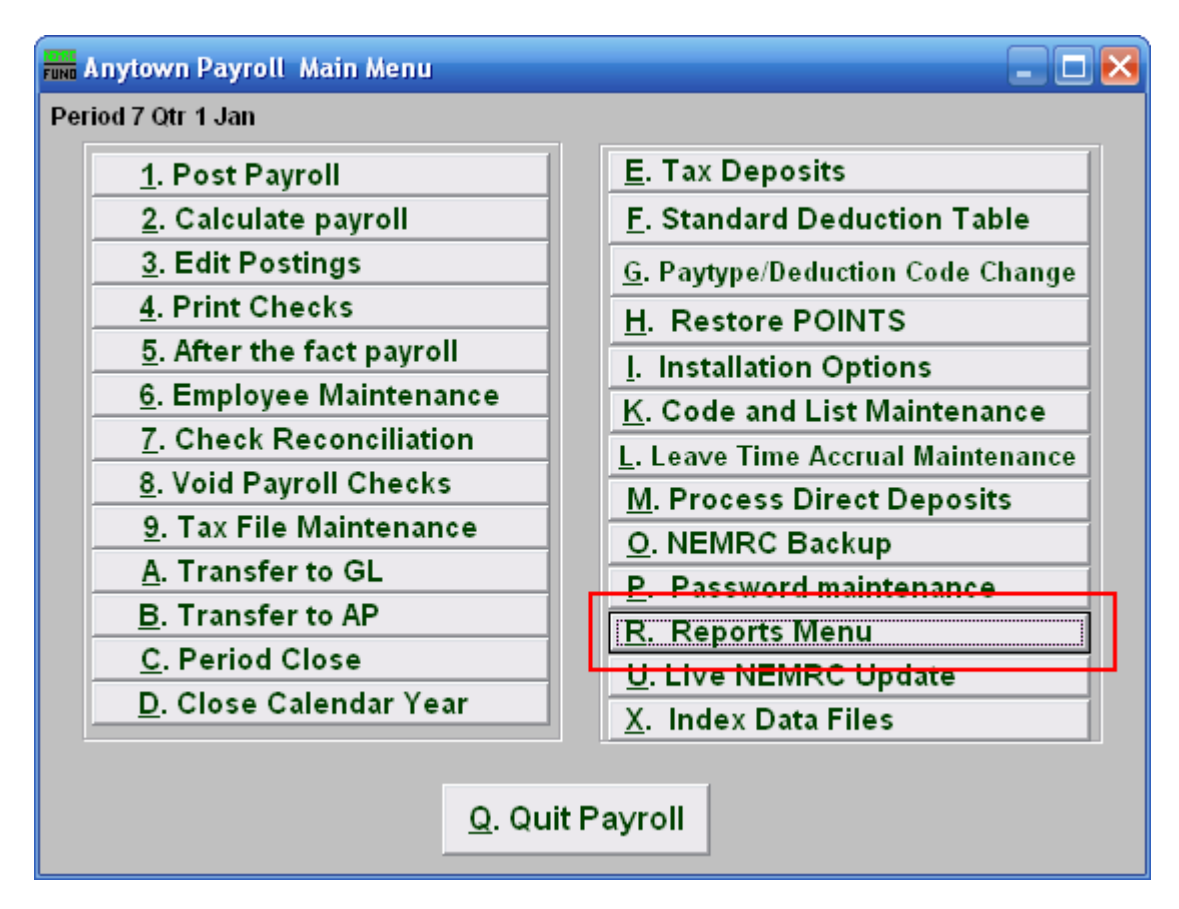

Click on "R. Reports Menu" from the Main Menu and the following window will appear:

#### Payroll

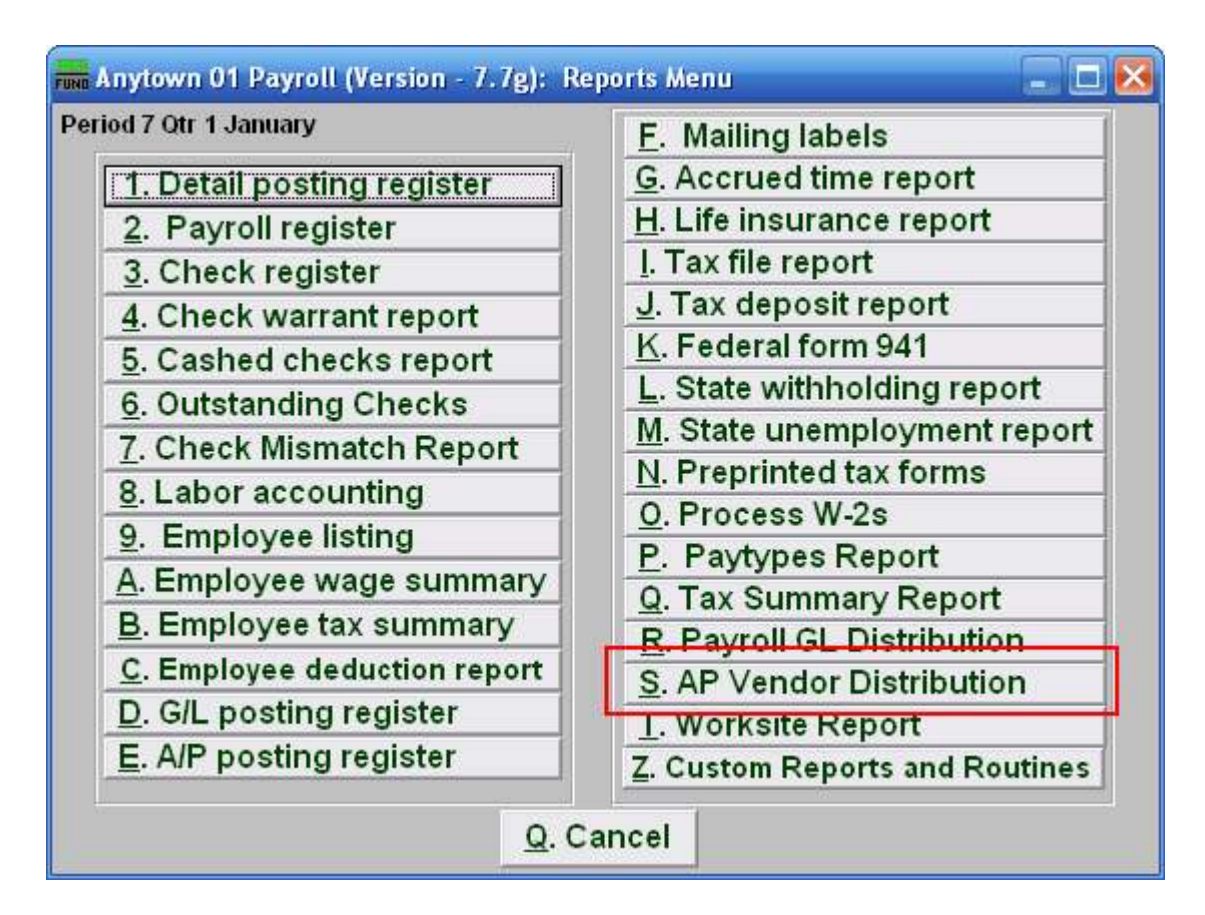

Click on "AP Vendor Distribution" from the Reports Menu and the following window will appear:

## Payroll

# AP Vendor Distribution

| www. Vendor Distribution Report                  |           | X           |
|--------------------------------------------------|-----------|-------------|
| Status 1 Current Postings C Paid Posting         | 3         |             |
| End Dates 2 10/29/2007 to 11/28/2007             |           |             |
| Employee # 3 <u>Find</u><br>4 5<br>Preview Print | 6<br>File | 7<br>Cancel |
|                                                  | <u> </u>  |             |

- **1. Status:** Select to report from either current unpaid postings or posting that have been paid.
- 2. End Dates: Enter the beginning and ending pay periods to collect data for reporting.
- **3.** Employee #: Select the Employee # for the Employee you want this report to be for.
- **4. Preview:** Click this button to preview this report. Refer to GENERAL PREVIEW for more information.
- **5. Print:** Click this button to print this report. Refer to GENERAL PRINTING for more information.
- **6.** File: Click this button to save this report on this computer. Refer to GENERAL FILE for more information.
- 7. Cancel: Click "Cancel" to cancel and return to the previous screen.